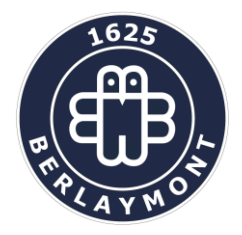

Drève d'Argenteuil 10A 1410 Waterloo Tél. : 02/357.09.80 Fax : 02/353.18.84 www.berlaymont.be e-mail : tag@berlaymont.be

## Comment utiliser la plateforme de gestion et de paiement APSCHOOL ?

### Le principe de fonctionnement

Le parent responsable de l'enfant va recevoir, via son adresse mail, un document personnalisé. Vous disposerez ainsi d'un identifiant et d'un mot de passe (provisoire).

Première connexion (validation des données)

Entrez l'adresse du site internet <u>https://apschool-portail.be</u> et vous obtenez :

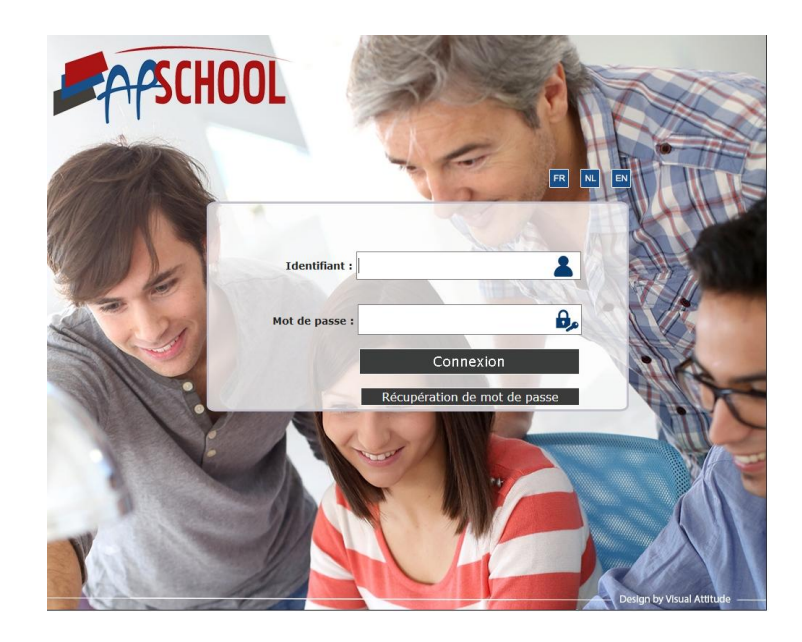

Remplissez l'identifiant et le mot de passe et vous accédez aux données de votre enfant. Votre première connexion va vous permettre de valider votre accès en confirmant les données de votre enfant.

| Données de l'enfant                                                                                   |                                                                                                    |                                                                                                    |  |  |
|----------------------------------------------------------------------------------------------------|----------------------------------------------------------------------------------------------------|----------------------------------------------------------------------------------------------------|--|--|
| Eivilité<br>Nom<br>Prénom:                                                                            | Responsable de l'enfant<br>Monsieur<br>PREAT<br>Jules<br>Rue Joseph scoby, 20                                                                                                    | Coordonnées de l'enfant     Copie adresse       Nom     Preat     © Respons       Prénom     Paul     © Parent 1       Adresse:                                                                                   |  |  |
| Code postal:<br>Localité:<br>Email :<br>Téléphone<br>GSM                                              | all and approximately approximately approxi | Code postal:     pays     Belgique        Localité:                                                                                                    |  |  |
| Coordo<br>Civilité<br>Nom<br>Prénom<br>Adresse<br>Code postal<br>Localité<br>Mail<br>Télèphone<br>Gsm | Identique au responsable<br>PREAT<br>Jules<br>Rue Joseph scohy, 20<br>6 222 Pays Belgique<br>BRYE<br>michel@apkiosk.com<br><br>ONE pour cette personne                                                                                                    | e Coordonnées parent 2 Identique au responsable Civilité Monsieur  Nom LAMBERT Prénom Madeleine Adresse Rue Joseph scohy, 20 Code postal 6 222 pays Belgique  Localité BRYE Mail michel@apkiosk.com Télèphone Gsm |  |  |

Vous pouvez modifier, ajouter ou supprimer des données. Pour ce faire, vérifiez les données reprises dans les cadres « Responsable de l'enfant » et « Coordonnées de l'enfant ». Ensuite, dans le cadre « Coordonnées parent 1 » vous pouvez cocher la case « identique au responsable » afin que les données se remplissent automatiquement. Dans ce même cadre, vous pouvez cocher la case « Responsable » si vous souhaitez que les messages par mail soient envoyés à l'adresse mail du « parent 1 ». Faites ensuite de même pour les « Coordonnées parent 2 ».

Cliquez sur « Valider vos modifications » (même si tout était correct).

# PS : Il est donc fortement conseillé de mentionner comme responsable la personne qui suivra l'évolution du solde du tag.

Vous allez recevoir alors un message intermédiaire :

| Institut Essais 01             |
|--------------------------------|
| TION DE L'ADRESSE EMAIL<br>ALE |
| sponsable michel@apkiosk.com   |
|                                |

Cliquez sur validation : le site revient sur la page initiale mais vous n'aurez pas encore l'accès. Vous devez quitter internet et attendre la réception d'un mail de confirmation.

| Bonjour Madame, Monsieur,                                                                                                    | 18/08/2016 |
|----------------------------------------------------------------------------------------------------|------------|
| Nous vous remercions d'avoir complété la fiche de votre enfant sur notre nouvelle plateforme online.<br>Sur cette plateforme, nous avons enregistré un email pour: <b>Laurent Verbinnen, responsable de</b><br>Jean Verbinnen<br>Veuillez confirmer votre email en introduisant le code en 4 chiffres ci-dessous lors de votre prochaine<br>connexion à la plateforme : |            |
| Code de validation : XXXX                                                                                                    |            |
| Excellente journée                                                                                                    |            |

Lors de votre prochaine connexion à la plateforme, ce code à 4 chiffres vous sera demandé (durée de validité : 24h après réception du mail).

La phase validation est terminée.

#### Deuxième connexion

Lors de votre prochaine connexion sur la plateforme, vous pourrez modifier le mot de passe qui vous a été attribué initialement.

#### Comment connaître le solde et l'historique du tag?

Dans la barre de navigation horizontale, cliquez sur l'onglet '**Mvt Fin**.'et vous aurez accès à l'ensemble de l'historique des transactions financières liées à ce compte.

#### Comment recharger le tag?

Si vous souhaitez recharger le tag par virement bancaire, cliquez sur l'onglet 'Comptes – Charger compte' et vous aurez la communication structurée liée au compte de votre enfant. Attention, vous devez tenir compte du fait que le tag sera crédité sous 3 jours ouvrables.